## UPDATE MY HOME CONTACT INFORMATION IN WORKDAY

Update your home address, personal email address, and primary phone number.

## TO COMPLETE ONBOARDING USING A DESKTOP BROWSER: From your Workday homepage select your **photo** or **figure icon (upper right)**, then "**View Profile**."

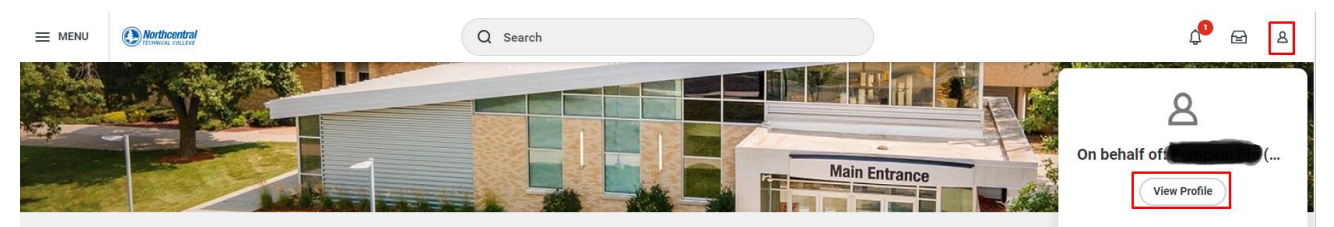

To update your home contact information, select "Contact" (left), then "Edit."

|    | e:                            | Contact Friends and Family |                         |                                |               |
|----|-------------------------------|----------------------------|-------------------------|--------------------------------|---------------|
|    | Student<br>(Actions)<br>Email | Edit                       | 1                       |                                | /=    = □ • " |
| 88 | Summary                       | Email Address              | Usage                   | Institution                    | Visibility    |
| ٤  | Personal                      | ₩ ppie0@students.ntc.edu   | Institutional (Primary) | Northcentral Technical College | Public        |
| Ŀ  | Contact                       |                            |                         |                                |               |

Select Change My Home Contact Information

| Contact          | Friends and Family                                         |
|------------------|------------------------------------------------------------|
|                  | Edit v                                                     |
| Change<br>Change | My Home Contact Information<br>My Work Contact Information |
| Empil Ad         | Ideasa                                                     |

Select the Pencil to update your Address or Phone.

| Change Home Contact Information          |   |
|------------------------------------------|---|
| Address                                  |   |
| Primary                                  | × |
| Yes                                      |   |
| Address                                  |   |
| 1000 West Campus Drive, Wausau, WI 54401 |   |
| Usage                                    |   |
| Mailing<br>Street Address                |   |
| offeet Address                           |   |
| Visibility                               |   |
| Private                                  |   |
| Add                                      |   |
|                                          |   |
| Phone                                    |   |
|                                          |   |
| Primary                                  | × |
| 100                                      |   |
| Phone                                    |   |
| +1 (/15) 0/53331 (Mobile)                |   |
| Visibility                               |   |
| Private                                  |   |
| Add                                      |   |
|                                          |   |

Set a Primary address and a Primary Phone Number. Then, select the checkmark.

| Address Address 1000 West Campus Drive, Wausau, WI 54401 Effective Date 2/21/2024                                                                                                    |
|----------------------------------------------------------------------------------------------------|
| Address & Interfective Date<br>Interfective Date<br>In |
| Effective Date          02/21/2024         Primary         Country *         X United States of America                                                                                                    |
| Primary Country *           X         United States of America         Image: Country and Country and Count                                                                                                    |
| Country *           × United States of America         :=                                                                                                    |
| × United States of America ∷≣                                                                                                    |
|                                                                                                    |
| Address Line 1 *                                                                                                    |
| 1000 West Campus Drive                                                                                                    |
| Address Line 2                                                                                                    |
| City *                                                                                                    |
| Wausau                                                                                                    |
| State *                                                                                                    |
| × Wisconsin :Ξ                                                                                                    |

| Phone                           |    |   |
|---------------------------------|----|---|
| Phone                           |    | Å |
| +1 (715) 6753331 (Mobile)       |    |   |
| Primary                         |    |   |
|                                 |    |   |
| Phone Type *                    |    |   |
| Mobile                          | •  |   |
| Country Phone Code *            |    |   |
| × United States of America (+1) | := |   |
| Phone Number *                  |    |   |
| (715) 675-3331                  |    |   |
| Phone Extension                 |    |   |
|                                 |    |   |
| Visibility *                    |    |   |
|                                 |    |   |

When you are finished editing, select the "Submit" button.

|                              | Change Home Contact Information                     |   |  |
|------------------------------|-----------------------------------------------------|---|--|
|                              | Address                                             |   |  |
|                              | Primary<br>Yes                                      | × |  |
|                              | Address<br>1000 West Campus Drive, Wausau, WI 54401 |   |  |
|                              | Usage<br>Mailing<br>Street Address                  |   |  |
|                              | Visibility<br>Private                               |   |  |
|                              | Add                                                 |   |  |
|                              | Phone                                               |   |  |
|                              | Primary<br>Yes                                      | × |  |
|                              | Phone<br>+1 (715) 6753331 (Mobile)                  |   |  |
|                              | Visibility<br>Private                               |   |  |
| Submit Save for Later Cancel |                                                     |   |  |

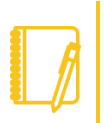

Note: Your home contact information is not the same as your Emergency Contact.